## **3.4.2. Enable a custom stored procedure**

Every custom stored procedure related to Produmex WMS should be called from the PMX\_TransactionNotification stored procedure as this stored procedure is executed from all Produmex WMS flows and processes when creating or modifying a document.

The SBO\_SP\_TransactionNotification is only called when creating or modifying a standard SAP document.

**1.** Open the custom stored procedure.

In this example: PMX\_SP\_OECTransactionNotification.

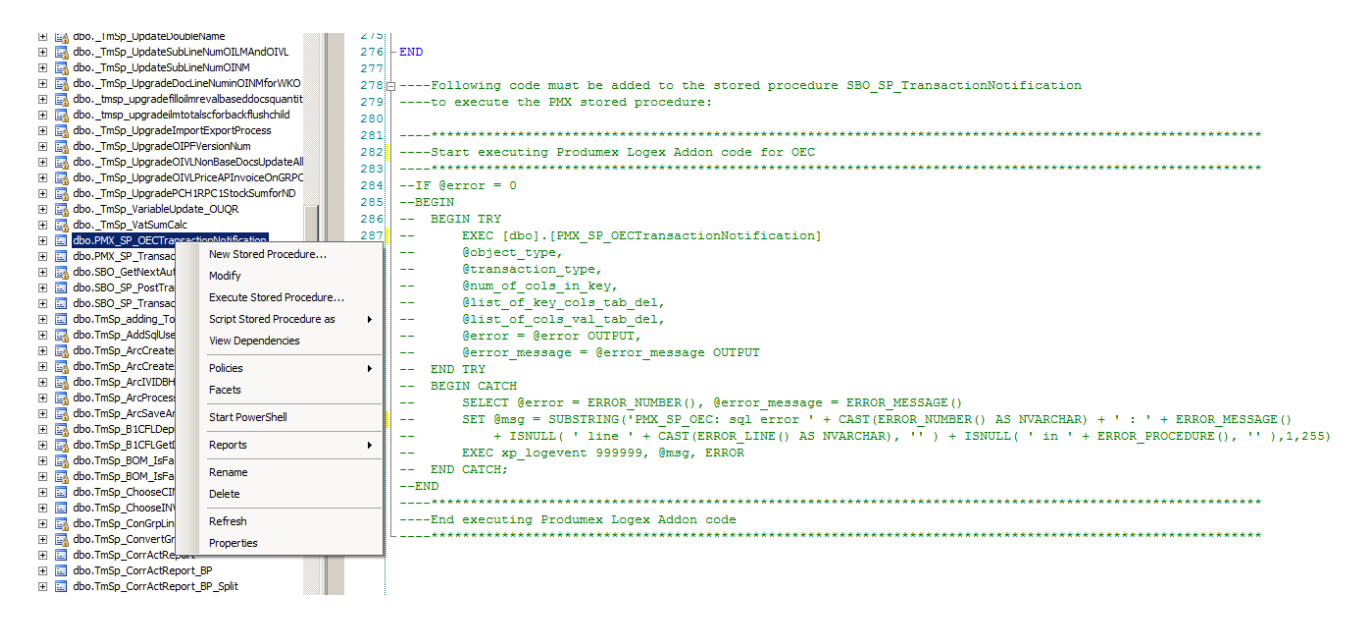

- 2. Select the commented text and copy it to the clipboard (Ctrl+C).
- **3.** Open the PMX\_SP\_TransactionNotification for modification.
- 4. Paste the text to the PMX\_SP\_TransactionNotification (Ctrl+V) and uncomment it.

Note: If you have an older custom stored procedure, the header of the commented text may say that you should add it to the SBO\_SP\_TransactionNotification, but it should be added to the PMX\_SP\_TransactionNotification in this case as well.

**5.** Alter the PMX\_SP\_TransactionNotification with this modification.

## Stored procedure call hierarchy

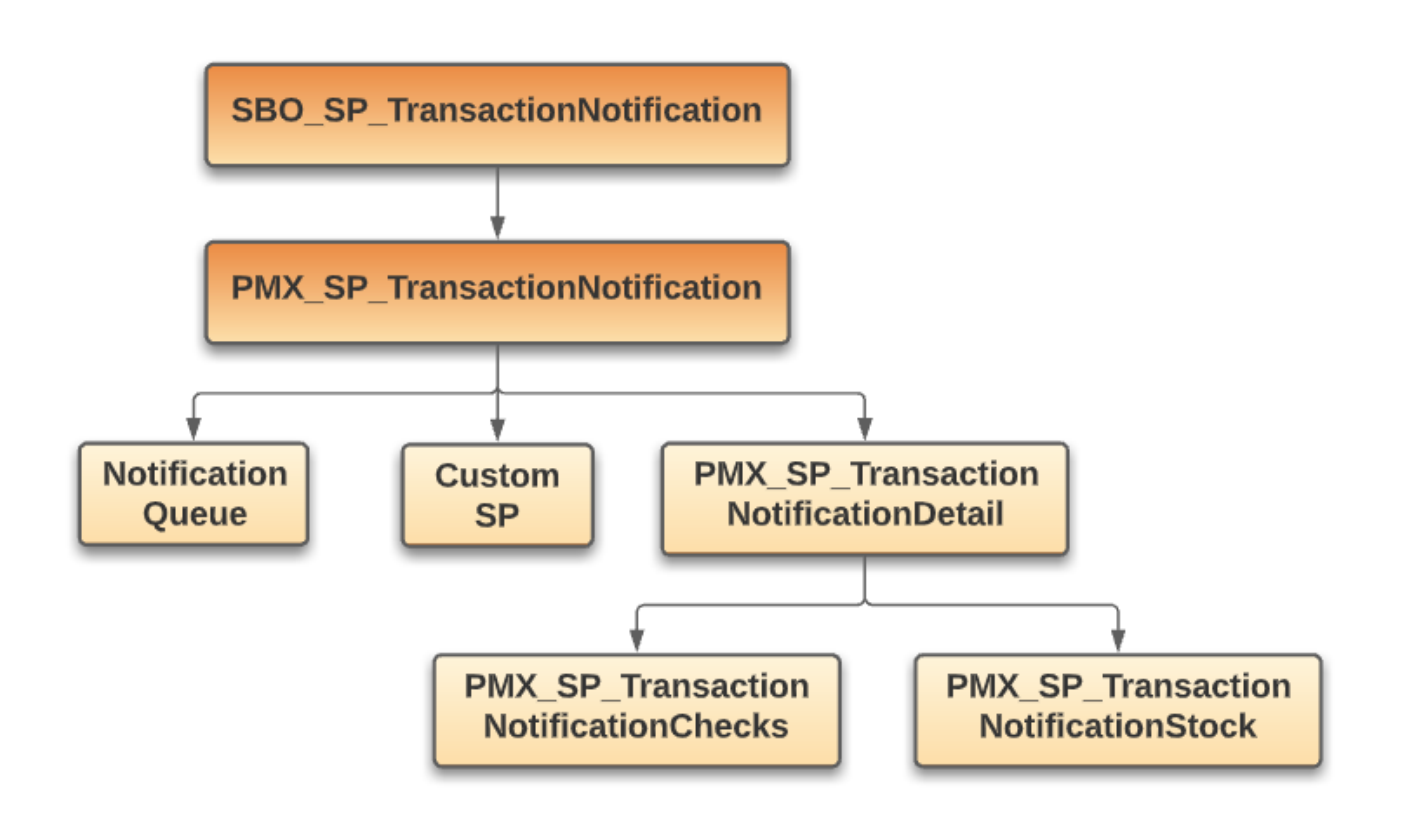

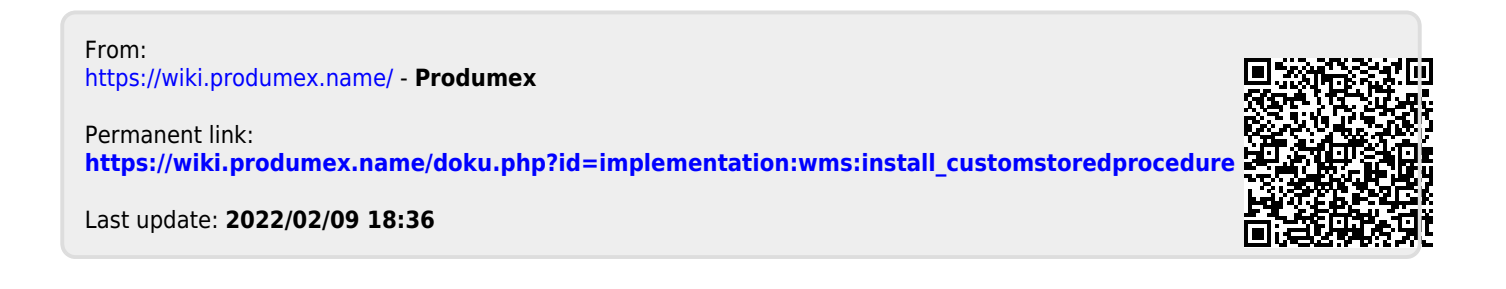